## Textbook Supply Monitoring System

## സ്കൂളകളിൽ നിന്നും പാഠപുസ്തകം ഇൻഡന്റ് ചെയ്യുന്നതിനുള്ള സോഫ്റ്റ്വെയർ യൂസർഗൈഡ്

ബ്രൗസർ തുറക്കുക. അഡ്രസ്സ് ബാറിൽ <u>http://kite.kerala.gov.in</u> എന്ന് ടൈപ്പ് ചെയ്യുമ്പോൾ വരുന്ന കൈറ്റിന്റെ വെബ്സൈറ്റിൽ Services, Textbook Supply Monitoring System എന്ന ക്രമത്തിൽ ക്ളിക്ക് ചെയ്യുക. സോഫ്റ്റ്വെയർ ലഭിക്കുന്നു.. സമ്പൂർണ്ണയിൽ ഉൾപ്പെടാത്ത സ്കൂളുകൾക്ക് ഇൻഡന്റ് ചെയ്യാൻ സാധ്യമല്ല.

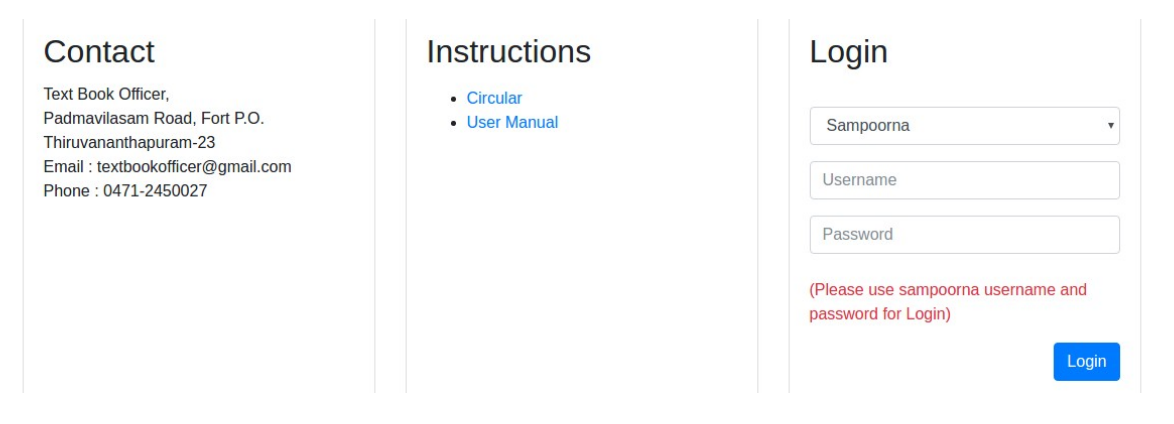

സംമ്പൂർണ്ണ സോഫ്റ്റ്വെയറിൽ ഉപയോഗിക്കുന്ന യൂസർനെയിം, പാസ്വേർഡ് എന്നിവ നല്കി

ലോഗിൻ ചെയ്യുക..താഴെ കാണുന്ന പേജ് ദൃശ്യമാകുന്നു.

| A Dashhaard    | Dashboard                  |                       |                              |                      |
|----------------|----------------------------|-----------------------|------------------------------|----------------------|
| School Profile | Total Titles Ordered       | Total Titles Received | No.Of Books Ordered<br>25296 | No.Of Books Received |
| ≅ School Entry |                            |                       |                              |                      |
| Society Status | Lull Dash Board Operations |                       |                              |                      |
| Luu Reports <  |                            |                       |                              |                      |
| ✓ Mailing <    | Sch                        | pol Profile           | School Er                    | ntry                 |
|                |                            |                       |                              |                      |

സ്കൂൾ പ്രൊഫൈൽ എന്ന option ക്ളിക്ക് ചെയ്യുക. ഉൾപ്പെടുത്തേണ്ടുന്ന വിവരങ്ങൾ

(മീഡിയം, സൊസൈറ്റി) ഉൾപ്പെടുത്തി സേവ് ചെയ്യുക. ഒന്നിൽ കൂടുതൽ മീഡിയം ഉള്ള സ്കൂളാണെങ്കിൽ അവ സെലക്ട് ചെയ്യുക. നിങ്ങളുടെ സ്കൂൾ ഏതു സൊസൈറ്റിയിലാണ് ഉൾപ്പെട്ടന്നത് എന്നതാണ് society എന്ന ഓപ്ഷനിലൂടെ നല്കേണ്ടത്. സൊസൈറ്റിയായി തെരഞ്ഞെടുക്കപ്പെട്ട സ്കൂളുകൾ സൊസൈറ്റി സെലക്ട് ചെയ്യേണ്ടതില്ല.

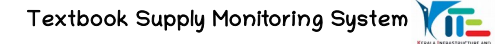

## School Profile

| Sahaal Cada   | 44041        |           |  |   | Sahaal Nama   | Court V H C C And H C C Darassala        |
|---------------|--------------|-----------|--|---|---------------|------------------------------------------|
| School Code   | 44041        |           |  |   | School Name   | GOVI. V. H. S. S. ANG H. S. S. Parassala |
| District      | Thiruvananth | napuram   |  |   | Edu. District | Neyyattinkara                            |
| Sub. District | Parassala    | Parassala |  |   |               | Government                               |
| School Phone  | 04712202331  | 1         |  |   | School Email  | 202331school@gmail.com                   |
|               | _            |           |  | - |               |                                          |

എല്ലാം ശരിയാണെന്ന് പരിശോധിച്ചശേഷം confirm ബട്ടൺ ക്ലിക്ക് ചെയ്യുക. താഴെ കാണുന്ന

ജാലകം ദൃശ്യമാകും..എല്ലാം ശരിയാണെങ്കിൽ Ok ബട്ടൺ ക്ളിക്ക് ചെയ്യുക..

| Textbook Supply  | / Monitoring                  | Are you sure to confirm the data?  Prevent this page from creating additional dialogues.                                  | 9 |
|------------------|-------------------------------|----------------------------------------------------------------------------------------------------|---|
| 2 Dashboard      | School I                      | Cancel OK                                                                                                    |   |
| a School Profile | School Code<br>District       | 38655     School Name     D.P.M U.P.S Pezhumpara       Pathanamthitta     Edu. District     Pathanamthitta                |   |
| ≤ Mailing <      | Sub. District<br>School Phone | Pathanamthitta         School Type         Aided           04735250118         School Email         dpmupschool@gmail.com |   |
|                  | Medium                        | Image: Tamil     Image: Tamil       Malayalam     Kannada       English                                                   |   |
|                  | Society                       | 27017- Ath H S S Thandakad     Please select Society  Save Confirm                                                        |   |

confirmed succesfully എന്നെഴുതിയ ജാലകം ദൃശ്യമാകുമ്പോൾ ok ബട്ടൺ ക്ളിക്ക് ചെയ്യുക.

| Schoo                                                    | Profile                             |                                                                                              |
|----------------------------------------------------------|-------------------------------------|----------------------------------------------------------------------------------------------|
| School Code<br>District<br>Sub. District<br>School Phone | Confirmed Succesfully               | G.W. L. P. S. AMBALATHMINIKAPPIL<br>Koltarakkara<br>Government<br>3560 tivukikkada OgmatLeon |
| Median                                                   | S S Melayalam Tamil Kannada English |                                                                                              |
| Society                                                  | 4105- E H S Thevalabhara            |                                                                                              |

സ്കൂൾ പ്രൊഫൈൽ confirm ആകുമ്പോൾ school profile confirmed എന്നെഴുതി വരുന്നു.

| Dashboard                                                                                                    | 00100                  | i i ionio       |            |         |         |              |                                 |
|----------------------------------------------------------------------------------------------------|------------------------|-----------------|------------|---------|---------|--------------|---------------------------------|
|                                                                                                    | School Profile Confirm | ned             |            |         |         |              |                                 |
| School Profile                                                                                                    | T. an and              |                 |            |         |         |              |                                 |
|                                                                                                    | School Code            | 35401<br>Kollem |            |         |         | School Name  | G.W. L.P. S. AMBALATHINNIRAPPIL |
| The morning of the market of the market of t | Sub District           | Kulakkada       |            |         |         | School Type  | Government                      |
| LM Report                                                                                                    | School Phone           | 9961509562      |            |         |         | School Email | 19401kulaikada/Damail.com       |
|                                                                                                    |                        |                 |            |         |         |              | -                               |
|                                                                                                    | Nedlum                 | 0               |            |         | 0       |              |                                 |
|                                                                                                    | 1000                   | Malayalam       | Tartill    | Kannada | English |              |                                 |
|                                                                                                    | Society                | 4103-31         | S Threalak | bara    |         | -            |                                 |

school entry എന്ന option ക്ളിക്ക് ചെയ്യുക. താഴെ കാണുന്ന പേജ് ലഭിക്കുന്നു. സ്റ്റാന്റേർഡ് സെലക്ട് ചെയ്ത് ഉൾപ്പടുത്തേണ്ടുന്ന വിവരങ്ങൾ ഉൾപ്പെടുത്തുക. School profile ൽ മീഡിയം സെലക്ട് ചെയ്തതിനനുസരിച്ച് വിവരങ്ങൾ ചേർത്ത് സേവ് ചെയ്യുക.

| Language Books         |        |                              |                  |
|------------------------|--------|------------------------------|------------------|
| Take                   | Well I | Vul II                       | Wei Bi           |
| Kanda Padaval (Ma)     |        |                              |                  |
| Karsin Reader (Tarry   |        |                              |                  |
| Kenis Rade Englet      |        |                              | NetApplicable    |
| Karula Reader Arabis   |        | Not Applicable               | Not Applicable   |
| Areata Reader Sarvivi  |        | Net Application              | Tech Application |
| Malapatan Medium Books | No     | of Students in Sampoorna (13 |                  |
| Tille                  | WH I   | Yel II.                      | Wed 31           |
| Matematic (N           |        |                              |                  |
| Kalggetti 107.(Mal)    |        | Net Applicable               | NetApplication   |
| English Medium Books   | No     | of Students in Sampoorna :13 |                  |
| Tide                   | Velli  | Vel II                       | Wol BI           |
| Muteralia (C)          |        |                              |                  |
| Ralppet-ICT.(Eng)      |        | Net Applicable               | NetAppleable     |
|                        |        | and the second               |                  |

Report എന്ന മെനു ക്ളിക്കു ചെയ്യുക..ഏറ്റവും താഴെ confirm ബട്ടൺ കാണാം.

|               |            | Textbook Indente                      | d Repo   | rt        |            |    |
|---------------|------------|---------------------------------------|----------|-----------|------------|----|
| Castoard      | Language   | Booka                                 |          |           |            |    |
| Senon Profile | Standard   | Title                                 | Volume I | Volume II | Valume III |    |
|               |            | 1 Hente Painval (Ma)                  |          | 15        | 11         | =  |
|               |            | 1 Karsia Raske English                |          | 12        | 12         |    |
| 🚞 Indent Form |            | 1 Kerola Rawler Elavaluti             |          | 12        | 0          | 0  |
| lat Report    | Malaysiam  | Medium Dooks                          |          |           |            |    |
|               | Standard   | Title                                 | Volume I | Volume II | Volume III |    |
|               |            | 1 Identervation (M)                   |          | 10        | 12         | 11 |
|               |            | 1 Kalppelli I.C.T. (Ma)               |          | 10        | 0          | 1  |
|               | Erglish II | edure Books                           |          |           |            |    |
|               | Standard   | Title                                 | Volume I | Volume II | Volume III |    |
|               |            | 1 Mathematics (E)                     |          | 12        | 12         | 11 |
|               |            | 1 Kalapetti 1.C.T. (Eng)              |          | 11        | 8          | 1  |
|               |            | 1 The Workd Ansand UK - Activity Book |          | 12        | 0          |    |

എല്ലാം ശരിയാണെന്ന് ഉറപ്പാക്കി confirm ബട്ടൺ ക്ളിക്ക് ചെയ്യുക..ദൃശ്യമാകുന്ന മെസേജ്

ശ്രദ്ധാപൂർവ്വം വായിച്ചശേഷ അനുയോജ്യമായ ബട്ടൺ ക്ളിക്ക് ചെയ്യുക

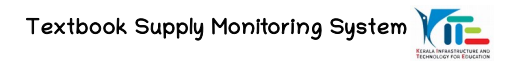

| Textbook Su    | ipply Mor   | nitoring                                     | Summary - G.W. L. P.  | 5. AMBALAT     | HNNRAPPIL         | 3               |                      |           | R. | 4 |
|----------------|-------------|----------------------------------------------|-----------------------|----------------|-------------------|-----------------|----------------------|-----------|----|---|
|                |             | Textbo                                       |                       | Volume         | 1                 | Volume II       | Volume III           |           |    |   |
| Cashoord .     | Language S  | oska                                         | Language<br>Malayalam |                | 30                |                 | 12)                  | 15        |    |   |
| Scrool Profile | Dested      | Tille                                        | English               |                | 25                |                 | a                    | 15        |    |   |
|                |             | 1 Karan Patroni, P. Karan Resident           | APuritier Modificatio | is of Indentiv | rill not be allow | eed . Are you a | ure to Confirm (Cick | Yes/No) 7 |    |   |
| 🚊 itoleni Farm |             | 1. Names Parater St.                         |                       | Ves            | No                |                 |                      |           |    |   |
| Lef Report     | Malaystan S | Anthan Socia                                 |                       | _              | -                 |                 |                      |           |    |   |
|                | Standard    | Tills                                        |                       | Volume1        | Volume 8          | Volume III      |                      |           |    |   |
|                |             | 1 Mathematics (M)<br>3 Relayanti ( LE, T. (2 | AD.                   |                | 18.               | 1               | 91<br>0              |           |    |   |
|                | English Me  | Sum Books                                    |                       |                |                   |                 |                      |           |    |   |
|                | Danderd     | Tile                                         |                       | Volume I       | Volume 8          | Volume (8       |                      |           |    |   |
|                |             | 1 Mathematics (E)                            |                       |                | 42                | 10              |                      |           |    |   |
|                |             | 1. The Wall America                          | A Advin Exer          |                | 12                |                 | 0                    |           |    |   |
|                |             |                                              |                       |                | Certina           |                 |                      |           |    |   |

confirmed succesfully എന്നെഴുതി വരുന്ന ജാലകത്തിൽ ok ബട്ടൺ ക്ളിക്ക് ചെയ്യുക.

|               | ly Monitoring Barray GW L P. B. ANDALATHINARAPPL                                                                                                    |  |
|---------------|----------------------------------------------------------------------------------------------------|--|
|               | Textbo: Volume 1 Volume 1 Volume 11                                                                                                    |  |
| A local parts | The Confirmed Succesfully Inflation To The Confirmed Succesfully                                                                                                    |  |
|               | Annual Materia Reine                                                                                                    |  |
|               | Descent         This         Values 1         Values 2           1         Maxward 3         M         M         M           2         Maxward 3         M         M         M           3         Maxward 3         Making New         M         M |  |

School Entry form Confirm ചെയ്തു കഴിയുമ്പോൾ school indent confirmed എന്നെഴുതി വരുന്നു . ഇൻഡന്റ് ചെയ്തതിന്റെ preview കാണുന്നതിന് preview എന്ന ഓപ്ഷനും പ്രിന്റ് എടുക്കുന്നതിന് Print എന്ന option നും ലഭ്യമാണ്.. പ്രിന്റ് ഓപ്ഷനിൽ ക്ളിക്ക് ചെയ്യുമ്പോൾ വരുന്ന പേജ് പ്രിന്റ് എടുത്ത് സൂക്ഷിക്കുക..

|                |           | Textbook Indente                      | ed Repo  | rt     |             |     |
|----------------|-----------|---------------------------------------|----------|--------|-------------|-----|
| Destitioard    | School    | indent Confirmed                      |          |        |             |     |
| School Profile | Language  | Books                                 |          |        |             |     |
|                | Standard  | Title                                 | Volume 1 | Volume | I Volume II | 1   |
| indent Form    |           | 1. Karata Padavali (Ma)               |          | 10     | 81          | 11  |
|                |           | 1 Kasala Raadar English               |          | 12     | 12          | . 6 |
| Lel Barrot     |           | 1 Kenis Reader Sarahrt                |          | 12     | Ð           | 8   |
|                |           |                                       |          |        |             |     |
|                | Moleystan | x Medium Bosiks                       |          |        |             |     |
|                | Standard  | Title                                 | Volume 1 | Volume | I Volume II | 1   |
|                |           | 1 Mathematics (M)                     |          | 10     | 12          | 818 |
|                |           | 1 Kalppetti - I.C.T. (Mal)            |          | 10     | 0           |     |
|                | English B | Bediure Books                         |          |        |             |     |
|                | Standard  | Title                                 | Volume I | Volume | Volume I    |     |
|                |           | 1 Mathematics (E)                     |          | 12     | 12          | **  |
|                |           | 1 Kalppetti - LC.T. (Engr             |          | 11     | 0           |     |
|                |           | 1 The World Around Un - Autority Book |          | 12     |             |     |

society ആയി തെരഞെടുത്ത സ്കൂളിന്റെ ലോഗിനിൽ ഇൻഡന്റ് ചെയ്ത സ്കൂളുകളുടെ status അറിയുന്നതിന് society status എന്നൊരു ഓപ്ഷൻ ഇടതുവശത്ത് ഉണ്ട് .

|                |   |       | Societ                                           | v Stat | us      |          |         |       |          |         |       |             |         |         |            |                |            |                       |            |
|----------------|---|-------|--------------------------------------------------|--------|---------|----------|---------|-------|----------|---------|-------|-------------|---------|---------|------------|----------------|------------|-----------------------|------------|
| Dashboard      | ſ |       |                                                  | ,      |         |          |         |       |          |         |       |             |         |         |            |                |            |                       |            |
| School Profile |   | Sino. | Sino. Society                                    |        |         | Required |         |       | Received |         |       | Distributed |         | Pe      | Reco       | itage<br>eived | Per<br>Dis | centa<br>of<br>tribut | ge<br>ed   |
|                |   |       |                                                  |        | Vol I   | Vol II   | Vol III | Vol I | Vol II   | Vol III | Vol I | Vol II      | Vol III | Vo<br>I | I Vo<br>II | I Vol          | Vol<br>I   | Vol<br>II             | Vol<br>III |
| School Entry   |   |       | 1 Govt. V. H. S.<br>S. And H. S.<br>S. Parassala | :      | 2 13798 | 10333    | 2095    | C     | (        | 0 0     |       | ) (         | )       | 0 (     | D          | 0 0            | 0          | 0                     | 0          |
| Society Status |   | Total |                                                  | :      | 2 13798 | 10333    | 2095    | C     |          | 0 0     |       | 0 (         | )       | 0 0     | 0 (        | ) O            | 0          | 0                     | 0          |
| Reports        | < |       |                                                  |        |         |          |         |       |          |         |       |             |         |         |            |                |            |                       |            |
| Mailing        | < |       |                                                  |        |         |          |         |       |          |         |       |             |         |         |            |                |            |                       |            |

schools under society എന്ന ടൈറ്റിലിനു താഴെ സ്കൂളുകളുടെ എണ്ണം ഉൾപ്പെടുത്തിയിട്ടുണ്ട്. എണ്ണം എത്രയെന്ന് എഴുതിരിക്കുന്നതിനു മുകളിൽ ക്ലിക്ക് ചെയ്താൽ സ്കൂളുകളുടെ ഇൻഡന്റ് ചെയ്ത വിവരം ലഭിക്കുന്നു. സ്കൂൾ കോഡിനു മുകളിൽ ക്ളിക്ക് ചെയ്താൽ ഇൻഡന്റ് ചെയ്തതിന്റെ വിശദമായ വിവരം ലഭിക്കുന്നു. confirm ചെയ്തത് reset ചെയ്യുന്നതിനുള്ള ഓപ്ഷനും ഉണ്ട്.

|                | Sino | School  | School name                                    | School type | Society                                              | ciety Phone Email |                           |                     | Required |      |               | Received |   | Profile              | School Sta | tus   |
|----------------|------|---------|------------------------------------------------|-------------|------------------------------------------------------|-------------------|---------------------------|---------------------|----------|------|---------------|----------|---|----------------------|------------|-------|
| school Profile |      | code    |                                                |             |                                                      |                   | Volume<br>I               | olume Volume Volume |          |      | Volume Volume |          |   |                      |            |       |
| School Entry   |      | 1 44041 | Govt. V. H. S.<br>S. And H. S.<br>S. Parassala | Government  | Govt. V.<br>H. S. S.<br>And H. S.<br>S.<br>Parassala | 04712202331       | 202331school@gmail.com    | 13371               | 10002    | 1923 | 0             | 0        | 0 | Profile<br>Confirmed | Confirmed  | Reset |
| ociety Status  |      | 2 44523 | H. M. S. L. P.<br>S.<br>Karumanoor             | Aided       |                                                      | 9745047399        | 44523karumanoor@gmail.com | 427                 | 331      | 172  | 0             | 0        | 0 | Profile<br>Confirmed | Confirmed  | Reset |
| Reports        | <    |         |                                                |             |                                                      |                   |                           |                     |          |      |               |          |   |                      |            |       |